How to Access the Tax Exempt Organization Search (TEOS) Tool

Text version of the **How to Access the Tax Exempt Organization Search (TEOS) Tool** presentation on StayExempt.irs.gov

## Slide 1 - Intro

Hello, this video shows how to access the Tax-Exempt Organization Search (TEOS) tool.

| Tax Exempt & Government Entities         |  |
|------------------------------------------|--|
| Exempt Organizations Rulings & Agreement |  |
| How to Access the                        |  |
| Tax Exempt Organization Search           |  |
| (TEOS) Tool                              |  |
|                                          |  |
|                                          |  |

TEOS is a research tool to find information on a tax-exempt organization's status and filings. You can use the online search tool or download specific data sets.

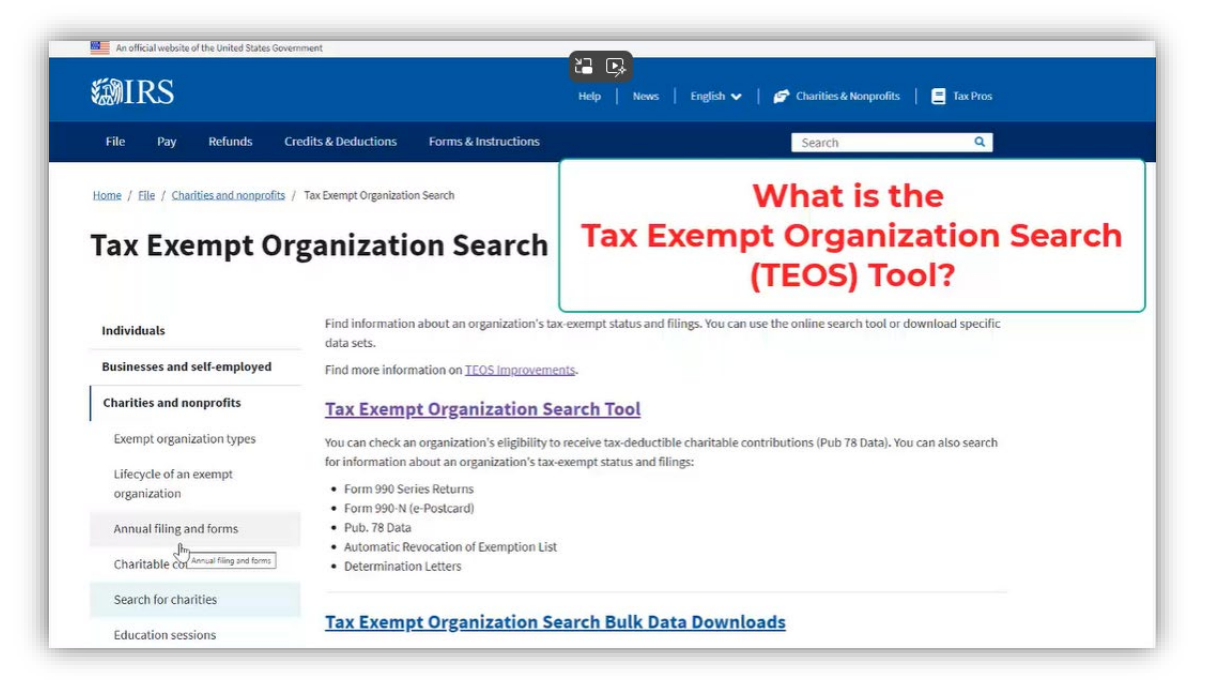

## Slide 2: Accessing TEOS

To access TEOs, start on the IRS.gov homepage and click on the Charities & Nonprofits link.

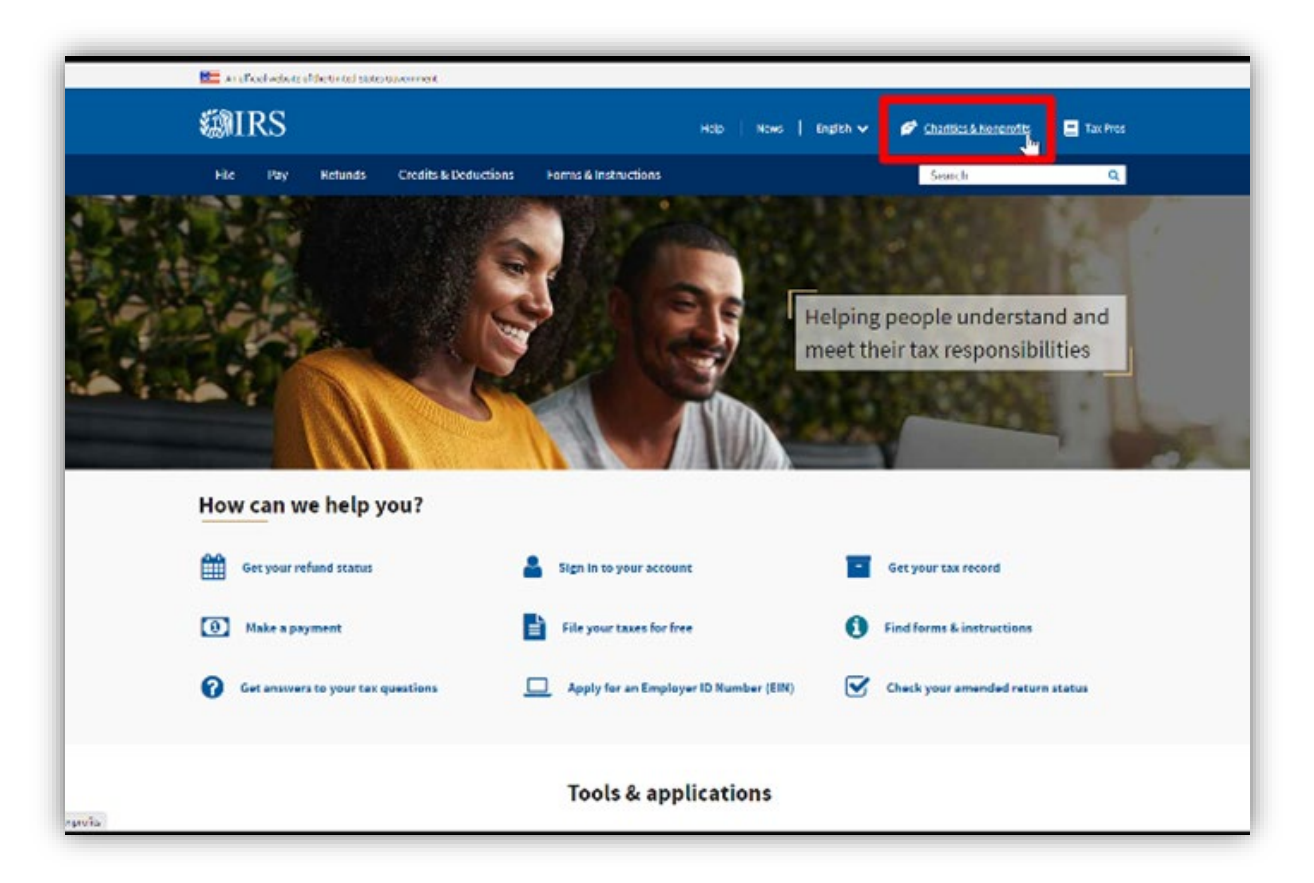

**Slide 3:** On the Charities and Nonprofits homepage at <u>www.IRS.gov/charities</u>, scroll down and click on the Search Organizations blue tab in the TEOS box.

| 簿IRS                                                                  |                                                            | Holo Mour Dootlebay                          | 🖉 Chadtias & Nassandir 💦 🗖 Tw Pros                                             |
|-----------------------------------------------------------------------|------------------------------------------------------------|----------------------------------------------|--------------------------------------------------------------------------------|
| MIN3                                                                  |                                                            | Holp Nows English V                          | <ul> <li>Chambes &amp; Korphones</li> <li>Tax Pres</li> </ul>                  |
| File Pay Retunds Cri                                                  | edits & Deductions Forms & Instructions                    |                                              | Search Q                                                                       |
| iome / Elig / Charities and nonprofits                                |                                                            |                                              |                                                                                |
| harities and n                                                        | onnrofits                                                  |                                              |                                                                                |
| cilarities allu li                                                    | onpronts                                                   |                                              |                                                                                |
|                                                                       | English E                                                  | apañol 中文(詩外) 中文(繁麗) [ 천국)                   | 기   Русский   Tiếng Việt   Knyôl syisyo                                        |
| Individuals                                                           | Clean energy tax credit be                                 | nefits available                             |                                                                                |
| Businesses and Self-Employed                                          | Government and tax exempt entities can                     | now benefit from clean energy tax credits v  | with new options enabled by the Inflation                                      |
| Charities and Nonprofits                                              | Reduction Act of 2022. Find out about ele                  | rthe pay and transferability of clean energy | / fax credits.                                                                 |
| Exempt Organization Types                                             | Publication 5884, Inflation Reduction Act.<br>Instructions | (IRAL and CHIPS Act of 2022 (CHIPS) Pre-File | ng Registration Tool - User Guide and                                          |
| Lifecycle of an Exempt                                                | The IRA and CHIPS Act Pre-filing Registrat                 | ion Tool overview (video) 🗗                  |                                                                                |
| Organization                                                          |                                                            |                                              |                                                                                |
| Annual Filing and Forms                                               | Tax-Exempt                                                 | Annual filing &                              | Employer                                                                       |
| Charitable Contributions                                              | (TEOS)                                                     | 990-series forms, requirements               | Number (EIN)                                                                   |
|                                                                       | the she that we she find                                   | and tips to help you complete                | Get an EIN to apply for tax-                                                   |
| Search for Charities                                                  | use the reos toor to nho                                   | the second second second second stations     | even of status and the refuens                                                 |
| Search for Charities<br>Education Sessions                            | Information on an organization's<br>status and filings     | your annual reporting and filing             | Be sure you are a legally formed                                               |
| Search for Charities<br>Education Sessions<br>International Taxpayers | information on an organization's<br>status and filings     | your annual reporting and filing             | Be sure you are a legally formed<br>organization before applying for<br>an FIN |

Slide 4: On the Search for Tax Exempt Organizations page, click the Tax Exempt Organization Search Tool.

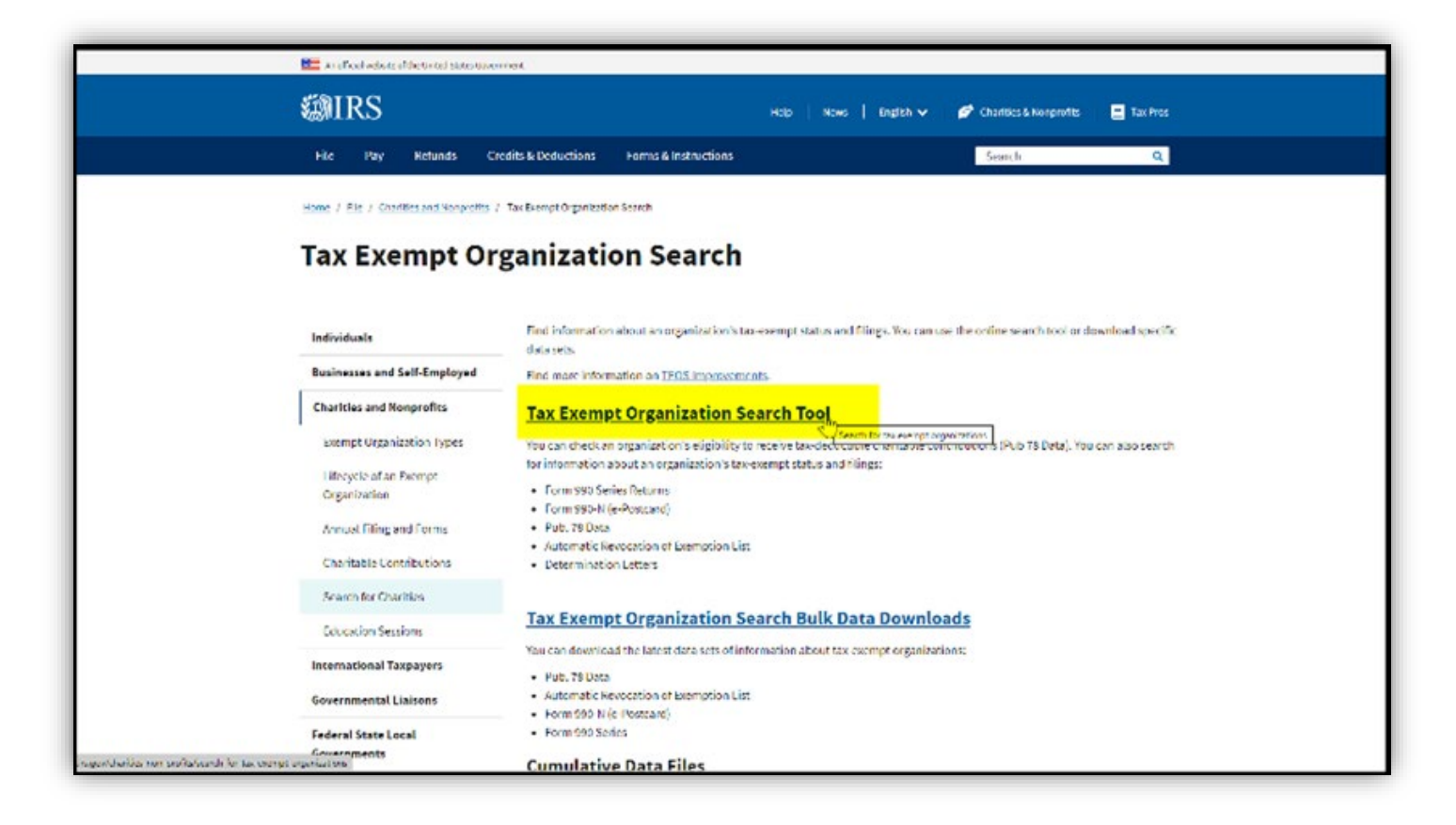

**Slide 5:** On the Search for Tax Exempt Organizations page, click the "Search for Tax Exempt Organization blue tab.

| 1               | An efficiel website of the United States Governme | . Ac                                                                                                    |
|-----------------|---------------------------------------------------|----------------------------------------------------------------------------------------------------|
| ŝ               | MIRS                                              | Holp   News   English 🗸   💋 Charities & Konprofits   📃 Tax Pres                                                                                                    |
|                 | File Pay Refunds Credi                            | its & Deductions Forms & Instructions Search Q                                                                                                    |
|                 | Home / Elie / Charities and Nonprofits / Se       | sanch lor Charities / Search for tax exemption panizations                                                                                                    |
|                 | Search for tax e                                  | xempt organizations                                                                                                    |
|                 | Individuals                                       | The Tax Exempt Organization Search Tool                                                                                                    |
|                 | Businesses and Self-Employed                      | You can check an organization's                                                                                                    |
| [               | Charities and Nonprofits                          | Eligibility to receive tax-deductible charitable contributions     Eligibility to receive tax-deductible charitable contributions     Eligibility to receive tax-deductible charitable contributions |
|                 | Exempt Organization Types                         | Search for Tax Exempt Organizations                                                                                                    |
|                 | Organization                                      | About the Tax Exempt Organization Search Tool                                                                                                    |
|                 | Annual Filing and Forms                           | The <u>anline search tool</u> allows you to search for an organization's tax exempt status and filings in the following data bases:                                                                  |
|                 | Charitable Contributions                          | Form S90 Series Returns     Form S90-N (e-Postcard)                                                                                                    |
|                 | Search for Charities                              | Pub. 78 Data     Automatic Revocation of Exemption List                                                                                                    |
|                 | Education Sessions                                | Determination Letters                                                                                                    |
|                 | International Taxpayers                           | Tips for using the search Tool                                                                                                    |
|                 | Governmental Liaisons                             | Expand/Collapse All                                                                                                    |
| is gradupplicad | Federal State Local<br>Governments                | Choose a Database                                                                                                    |

## Slide 6: Search Tips:

The search screen appears and you can now enter your search values.

Note: How you enter your search values may affect the search results. Be sure to review the search tips by clicking on the Search tips link.

Thanks for watching.

| VENTINO 1                                |                              | ne.                                    | e i news i            | California ( ) Charanas Consequentes ( ) 📓 Las prese |   |
|------------------------------------------|------------------------------|----------------------------------------|-----------------------|------------------------------------------------------|---|
| File Pay Refunds G                       | redits & Deductions Fo       | orms & Instructions                    |                       | Search Q                                             |   |
| Home / Ide / Chaines and Korprofits      | / Snanh for Chartes / Search | h for tax sumpt Organizations. ( ) Tax | e Feerings Deganistat | non Search                                           |   |
| Tax Exempt Or                            | ganization                   | Search                                 |                       |                                                      |   |
| Select Database 💿                        | Search                       | By 🖲                                   |                       | Search Term (3) 304-00000000 ar 3030000000           | C |
| Search All                               | ✓ Empl                       | over Identification Number (EIN)       | ~                     | Enter EIN Number                                     |   |
|                                          |                              |                                        |                       |                                                      |   |
| City                                     | State                        |                                        |                       | Country                                              |   |
| City<br>Enter Dity                       | State<br>All St              | ates                                   | ~                     | United States                                        | ] |
| City<br>EnterDity<br>RESET SEARCH Search | State<br>All SZ              | abis                                   | ~                     | United States                                        |   |